※イーカム物件確認システムが新しくなりました!(会員登録が不要になりました)。物件確認はこちらで行い、電話確認はしないで下さい。

## 「イーカム物件確認システム」の使い方

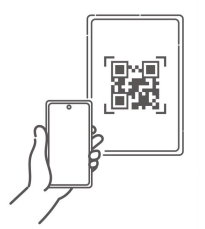

①「販売図面」左下のQRコードをスマホで読み取る。

※PCの場合は、<u>https://e-kakunin.jp/</u>にアクセス。 (「e-確認ドットジェイピー」と覚えて下さい)

②「販売図面」左下の「5桁の数字」(物件番号) を入力し「照会ボタン」を押す。

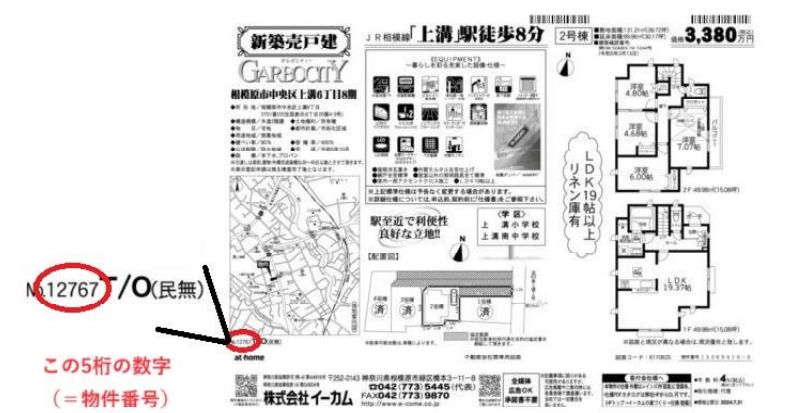

たったこれだけ!

⇒ 価格、申込状況、完成時期、広告の可否、 などが確認できます。

※ 該当する物件が無い(終了している)場合は「~が見当たりません」と表示されます。※ 物件を「一覧表示」で見ることもできます。

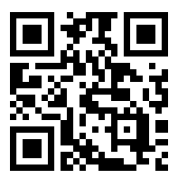

・初めて利用される際は、必ず、画面左上の「三」をクリックし、注意事項をすべてお読み下さい。

・広告承諾、物件資料(物件クラウド)についても説明しています。

このQRコードも使えます

e-kakunin.jp

2024年8月 株式会社イーカム